# Remova dispositivos de rede do ISE usando a API ERS

| Contents                |
|-------------------------|
| Introdução              |
| Pré-requisitos          |
| Requisitos              |
| Componentes Utilizados  |
| Configurar              |
| Ativar ERS (Porta 9060) |
| Criar ERS Admin         |
| Configurar Postman      |
| Obter nome e ID do NAD  |
| Excluir NAD por ID      |
| Excluir NAD por nome    |
| Verificar               |
| Troubleshooting         |

## Introdução

Este documento descreve o processo para excluir dispositivos de acesso à rede (NADs) no ISE através da API ERS usando PostMan como o cliente REST.

## Pré-requisitos

### Requisitos

A Cisco recomenda que você tenha conhecimento destes tópicos:

- ISE (Identity Services Engine, mecanismo de serviços de identidade)
- ERS (External RESTful Services, Serviços RESTful externos)
- Clientes do REST como Postman, RESTED, Insomnia, etc.

#### **Componentes Utilizados**

As informações neste documento são baseadas nestas versões de software:

- Cisco ISE (Identity Services Engine) 3.1 patch 6
- Postman REST client v10.16

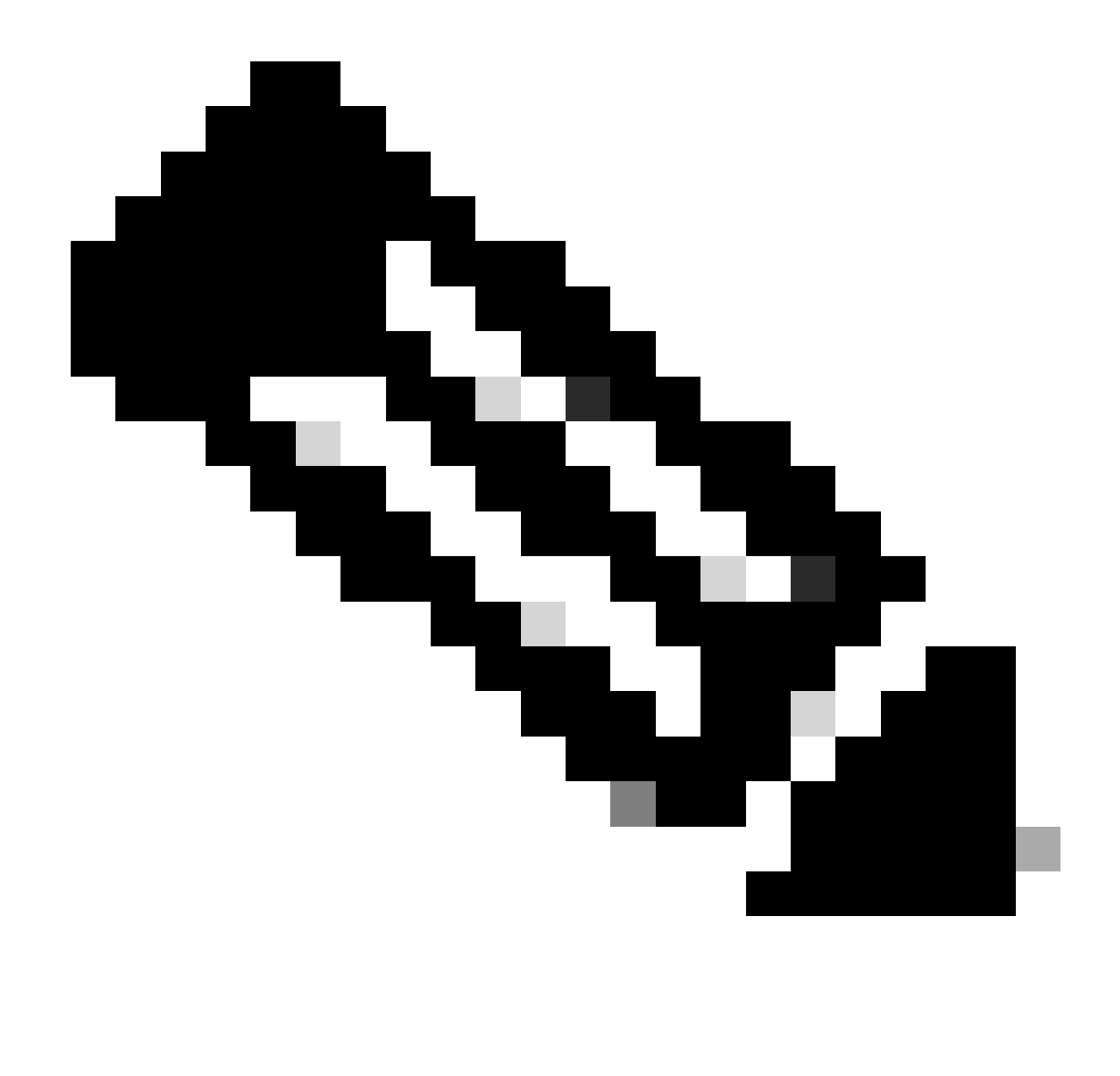

Observação: o procedimento é semelhante ou idêntico para outras versões do ISE e Clientes REST. Você pode usar essas etapas em todas as versões 2.x e 3.x do software ISE, a menos que declarado o contrário.

As informações neste documento foram criadas a partir de dispositivos em um ambiente de laboratório específico. Todos os dispositivos utilizados neste documento foram iniciados com uma configuração (padrão) inicial. Se a rede estiver ativa, certifique-se de que você entenda o impacto potencial de qualquer comando.

## Configurar

Ativar ERS (Porta 9060)

As APIs ERS são APIs REST somente HTTPS que operam nas portas 443 e 9060. A porta 9060 é fechada por padrão, por isso precisa ser aberta primeiro. Um tempo limite do servidor será apresentado se os clientes que tentarem acessar essa porta não ativarem o ERS primeiro.

Portanto, o primeiro requisito é ativar o ERS na interface do usuário do administrador do Cisco ISE.

Navegue até Administration > Settings > API Settings e ative o botão de alternância ERS (Read/Write).

| = Cisco ISE                                                                                                    | Administration - System                                                                                                    | <b>0</b> a | © 124 © |  |
|----------------------------------------------------------------------------------------------------|----------------------------------------------------------------------------------------------------|------------|---------|--|
| Deployment Licensing                                                                                             | Certificates Logging Maintenance Upgrade Health Checks Backup & Restore Admin Access Settings                                                                     |            |         |  |
| Citert Provisioning<br>FIPS Mode<br>Security Settings<br>Alarm Settings<br>Pesture ><br>Profiling<br>Protocole > | API Settings       API Geleway Settings         Overview       API Service Settings         API Service Settings for Administration Node         ERS (Read/Write) |            |         |  |
| Endpoint Scripts                                                                                                 | $\sim$ CSRF Check ( only for ERS Settings )                                                                                                    |            |         |  |
| SMTP Server                                                                                                    | Enable CSRF Check for Enhanced Security (Net compatible with pre ISE 2.3 Clients)                                                                                 |            |         |  |
| SMS Gateway                                                                                                    | Olsable CSRF For ERS Request (compatible with ERS clients older than ISE 2.3)                                                                                     |            |         |  |
| System Time                                                                                                    |                                                                                                    |            |         |  |
| API Settings                                                                                                    |                                                                                                    |            |         |  |
| Network Success Diagnostics                                                                                      |                                                                                                    | Reset      | Save    |  |
| DHDP & DNS Services                                                                                              |                                                                                                    |            |         |  |
| Max Sessions                                                                                                    |                                                                                                    |            |         |  |
| Light Data Distribution                                                                                          |                                                                                                    |            |         |  |
| English T&C Russiant Course                                                                                      |                                                                                                    |            |         |  |
| chaos IAU Support Cases                                                                                          |                                                                                                    |            |         |  |

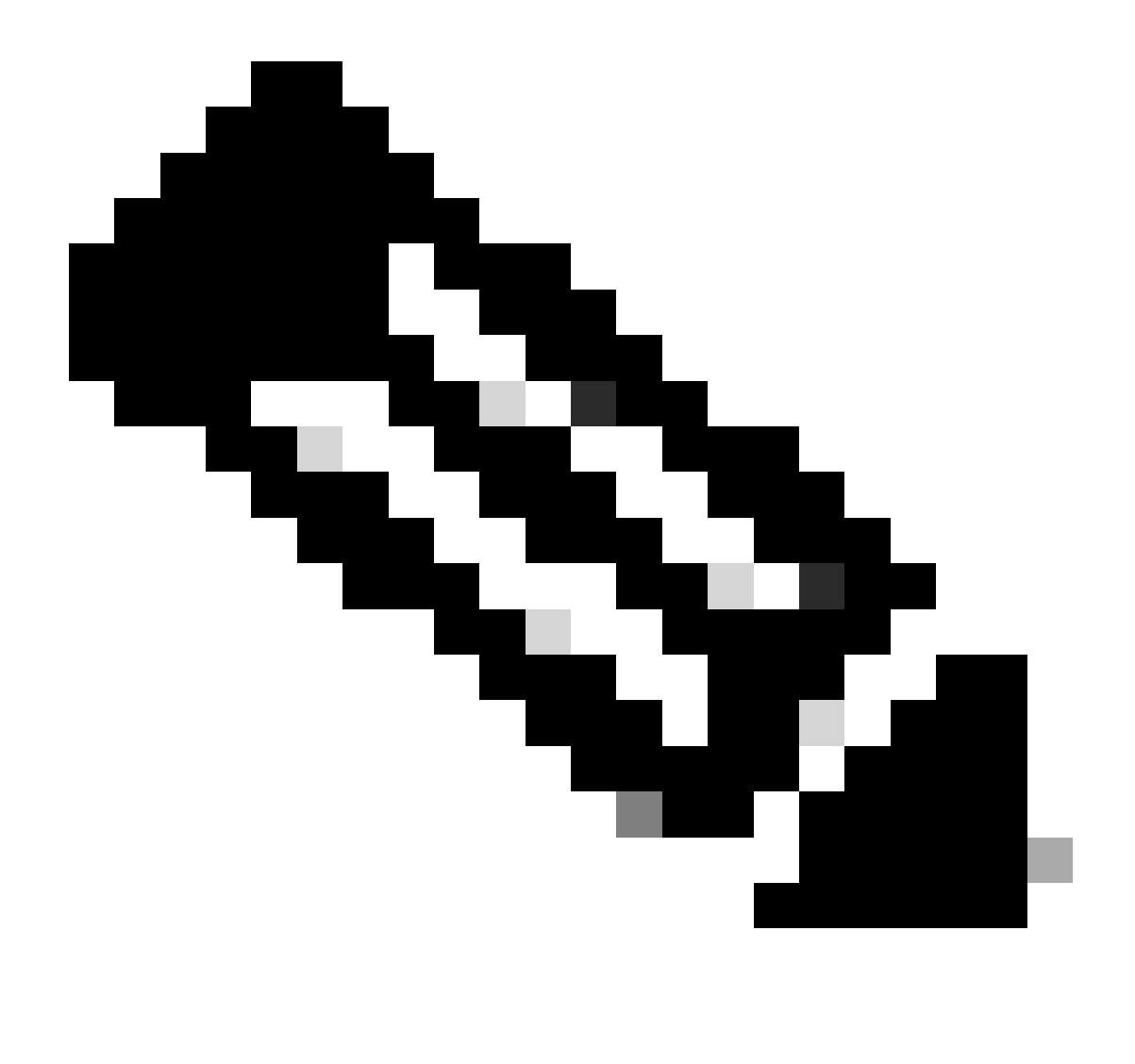

Observação: as APIs ERS suportam TLS 1.1 e TLS 1.2. As APIs ERS não suportam TLS 1.0, independentemente de ativar TLS 1.0 na janela Configurações de segurança da GUI do Cisco ISE (Administração > Sistema > Configurações > Configurações de segurança). A habilitação do TLS 1.0 na janela Configurações de segurança está relacionada apenas ao protocolo EAP e não afeta as APIs ERS.

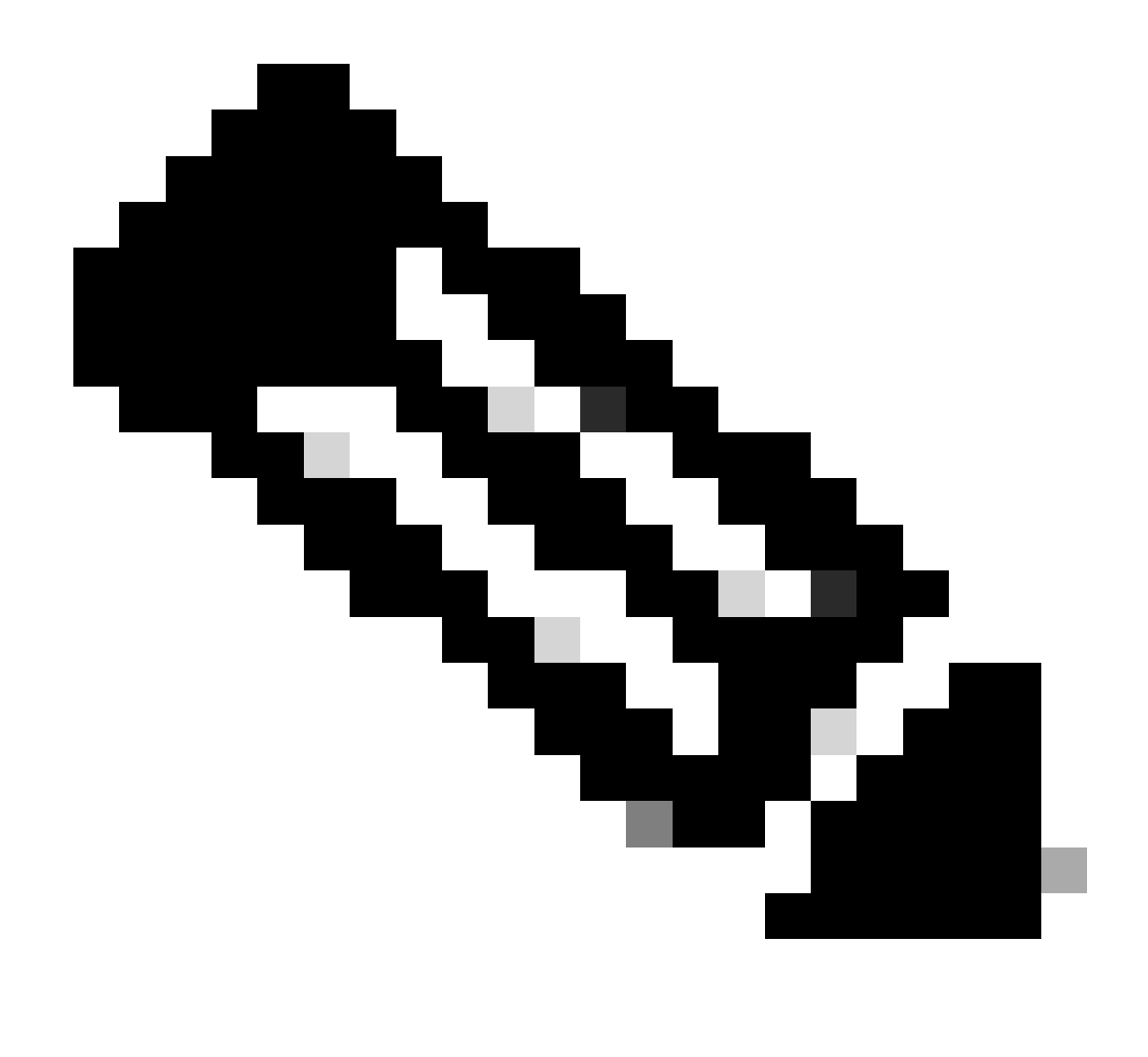

Observação: operações de exclusão em massa não são suportadas pelo ISE. A exclusão de NAD deve ser executada uma de cada vez.

#### Criar ERS Admin

Crie um administrador do Cisco ISE, atribua uma senha e adicione um usuário ao grupo admin como ERS Admin. Você pode deixar o restante da configuração vazio.

| ✓ Admin User                          |  |
|---------------------------------------|--|
| 'Netw ERS-USER                        |  |
| Statu Zenabled V                      |  |
| Email Include system alarms in emails |  |
| Eesme 0                               |  |
| Presid Urity                          |  |
| Healthe accord recent skilled         |  |
| Research 1                            |  |
| · Password                            |  |
| * Pageword                            |  |
| - Bi-Leter Passood                    |  |
| daparte Desenand                      |  |
|                                       |  |
|                                       |  |
| ✓ User Information                    |  |
| Feat None                             |  |
| Last Name                             |  |
|                                       |  |
|                                       |  |
| ~ Account Options                     |  |
| Description                           |  |
| Change parametric a staticgis         |  |
|                                       |  |
| ✓ Admin Groups                        |  |
|                                       |  |
| IES Admin                             |  |
|                                       |  |

#### Configurar Postman

Baixe ou use a versão online do Postman .

1. Crie um usuário e um espaço de trabalho clicando em Criar espaço de trabalho na guia Espaços de trabalho.

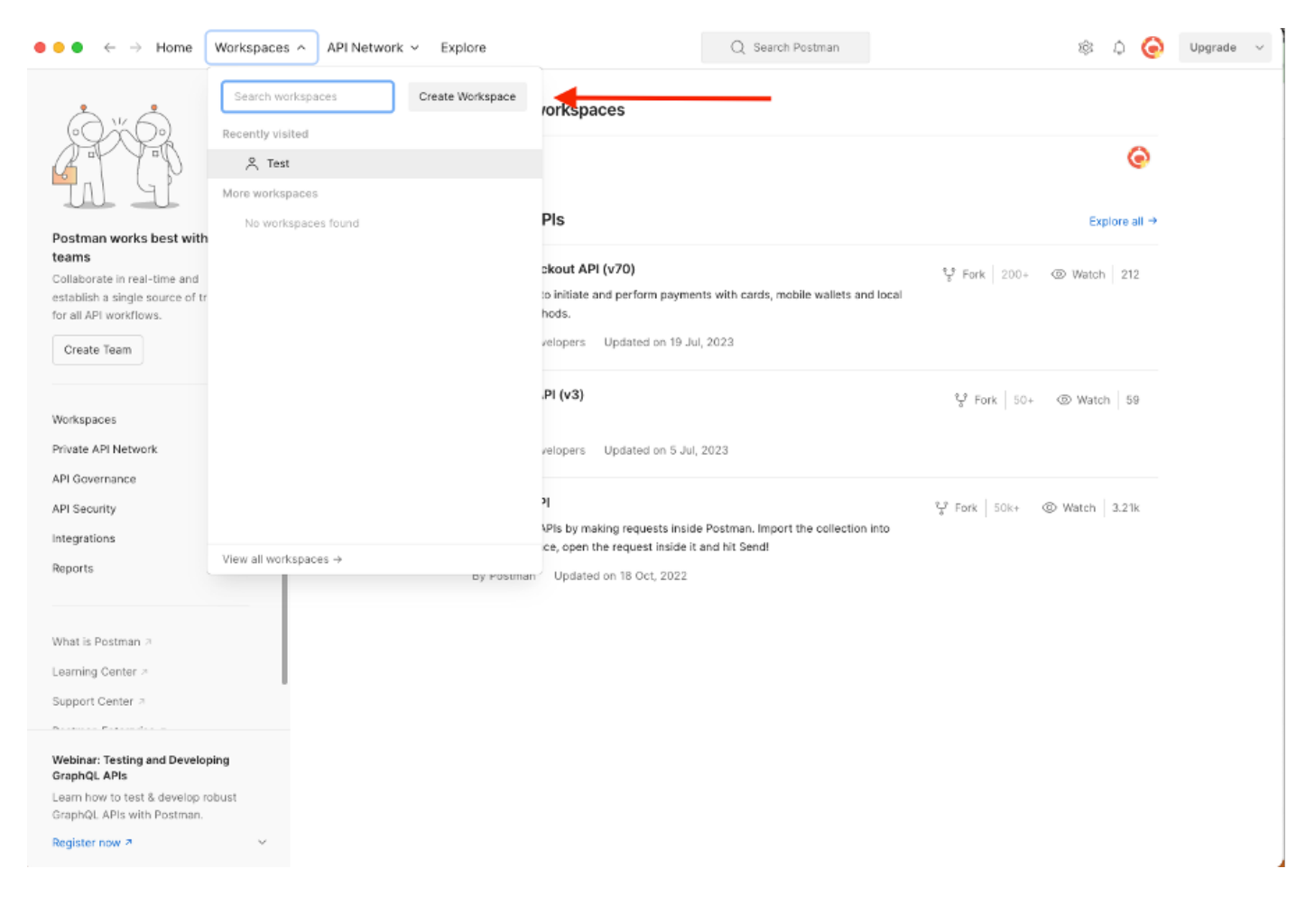

2. Selecione Espaço de Trabalho em Branco e atribua um nome ao espaço de trabalho. Você pode adicionar uma descrição e torná-la pública. Para este exemplo, Personal está selecionado.

| ● ● ● ← → Home Workspaces ~ API Network ~ Explore                                                                                                    | Q Search Postman 🕸 🗘 🧔 Upgrade ~                                                                                                    |
|----------------------------------------------------------------------------------------------------|----------------------------------------------------------------------------------------------------|
| Create your workspace                                                                                                    | Blank workspace<br>Customize this space to organize and share your API resources with your team.                                                                                                    |
| Test                                                                                                    | 77. Tour workspace                                                                                                    |
| Summary                                                                                                    |                                                                                                    |
| Who can access your workspace? Personal Only you can access Private Only invited team members can access Team All team members can access Partner Pertner | Build your own workspace                                                                                                    |
| Create Back Step 2 of 2                                                                                                    | Showcase your API's capabilities Use Postman collections to document your APIs with ease. You can create your own or choose from 70+ collection templates tailored to your needs.      Build together, work faster |
|                                                                                                    | . S-S. Help your team maintain a shared source of truth, to build APIs and solve problems together.                                                                                                    |

Depois de criar o espaço de trabalho, você pode configurar nossas chamadas à API.

#### Obter nome e ID do NAD

Antes de começar a excluir NADs, você deve primeiro saber o Nome ou a ID do NAD. O nome NAD é facilmente obtido da lista NAD no ISE, mas a ID só pode ser obtida de uma chamada à API GET. A mesma chamada de API não apenas retorna a ID do NAD, mas também o nome e a descrição, se houver, adicionada durante a configuração do NAD.

Para configurar a chamada GET, acesse primeiro o ISE ERS SDK (Software Developer Kit). Esta ferramenta compila toda a lista de chamadas de API que o ISE pode executar:

- 1. Navegue até https://{ise-ip}/ers/sdk
- 2. Faça login usando suas credenciais de administrador do ISE.
- 3. Agora, expanda a documentação da API
- 4. Role para baixo até encontrar Network Device e clique nele.
- 5. Nessa opção, você pode encontrar todas as operações disponíveis que podem ser executadas para dispositivos de rede no ISE. Selecione Get-All

| ick Reference                                                                                                    | Network Device                                                                                                    |
|----------------------------------------------------------------------------------------------------|----------------------------------------------------------------------------------------------------|
| Documentation                                                                                                    | Overview     Resource definition     Revision History     Update-By-Name     Delete-By-Name     Get-By-Name     Get-By-Name     Get-By-Id     Update     Get-All     Delete     Get-All     Delete     Get Version     Bulk Brougest                                                                                                    |
| Guest User<br>Hotspot Portal<br>IP To SGT Mapping<br>IP To SGT Mapping Group<br>ISE Service Information<br>Identity Group<br>Identity Sequence       | Monitor Bulk Status Overview                                                                                                    |
| Internal User<br>My Device Portal<br>Native Supplicant Profile<br>Network Device Group<br>Node Details<br>PSN Node Details with Radius Sei<br>Portal | Network Device API allows the client to add, delete, update, and search Network Devices. In this documentation, for each available API you will find the request synta<br>including the required headers and a response example of a successful flow. Please note that each API description shows weather the API is supported in bulk operation. The Bulk section is showing only 'create' bulk operation however, all other operation which are bulk supported can be used in same way. |
| Portal Theme<br>Profiler Profile<br>Pull Deployment Info<br>Pagrid Node                                                                              | Please note that these examples are not meant to be used as is because they have references to DB data.<br>You should treat it as a basic template and edit it before sending to server.                                                                                                    |

6. Agora você pode ver a configuração necessária para executar a chamada à API em qualquer Cliente Rest, bem como um exemplo de resposta esperada.

| External RESTful Services (ERS) Online SDK                                                                                                    |                                                                                                    |                                               |  |  |  |  |  |  |  |
|----------------------------------------------------------------------------------------------------|----------------------------------------------------------------------------------------------------|-----------------------------------------------|--|--|--|--|--|--|--|
|                                                                                                    |                                                                                                    |                                               |  |  |  |  |  |  |  |
| Quick Reference                                                                                                    | Network Device                                                                                                    |                                               |  |  |  |  |  |  |  |
| - API Documentation                                                                                                    | Get-All                                                                                                    | Back to top                                   |  |  |  |  |  |  |  |
| BYOD Portal     Dertificate Template     Qertificate Profile     QertificateProfile     QertificateProfile     QertificateProfile     QertificateProfile     QertificateProfile                                                                                                    | Request:                                                                                                    |                                               |  |  |  |  |  |  |  |
| Downsatiante Acc     Downsatiante Acc     Downsatiante     Downsatiante     Down | Method:                                                                                                    | GET                                           |  |  |  |  |  |  |  |
| - JEndPoints Identity Group                                                                                                    | HTTP 'Content-Type' Header:                                                                                                    | application/xml I application/json            |  |  |  |  |  |  |  |
| Filter Policy     Guest Location     Grant Santa Matification Configure                                                                                                    | HTTP 'Accept' Header:                                                                                                    | application/xml   application/json            |  |  |  |  |  |  |  |
| - J Guest Ssid                                                                                                    | HTTP 'X-CSRF-TOKEN' Header (Required Only if Enabled from G                                                                                                    | fetch                                         |  |  |  |  |  |  |  |
| Guest User     Guest User     Guest Ortal     Gord Brosser     Gord Brosser     Gord B | Request Content:<br>8/A                                                                                                    |                                               |  |  |  |  |  |  |  |
| Jidentity Group<br>Jidentity Sequence<br>Jinternal User                                                                                                    | Response: (SearchResult)                                                                                                    |                                               |  |  |  |  |  |  |  |
| A Native Supplicant Profile     Network Device     Network Device                                                                                                    | HTTP Status: 200 (OK)                                                                                                    |                                               |  |  |  |  |  |  |  |
| Node Details     Node Details     Node Details     Node Details     Node Details                                                                                                    | Content: xxx.                                                                                                    |                                               |  |  |  |  |  |  |  |
| Portal Theme<br>Portal Theme<br>Portice Profile<br>Public Deployment Info<br>Pagnid Node<br>Fail Associations                                                                                                    | <pre></pre> <pre> </pre> <pre> </pre> |                                               |  |  |  |  |  |  |  |
| Developer Resources                                                                                                    | <pre><nsl:resource <="" description="description2" id="id2" th=""><th>nane="nanel"&gt;<br/>2&gt;" type="application/anl"/&gt;</th></nsl:resource></pre>                                                                                                    | nane="nanel"><br>2>" type="application/anl"/> |  |  |  |  |  |  |  |

7. Voltar ao Postman, configure a autenticação básica no ISE. Na guia Authorization, selecione Basic Auth como o tipo de autenticação e adicione as credenciais do usuário do ISE ERS criadas anteriormente no ISE.

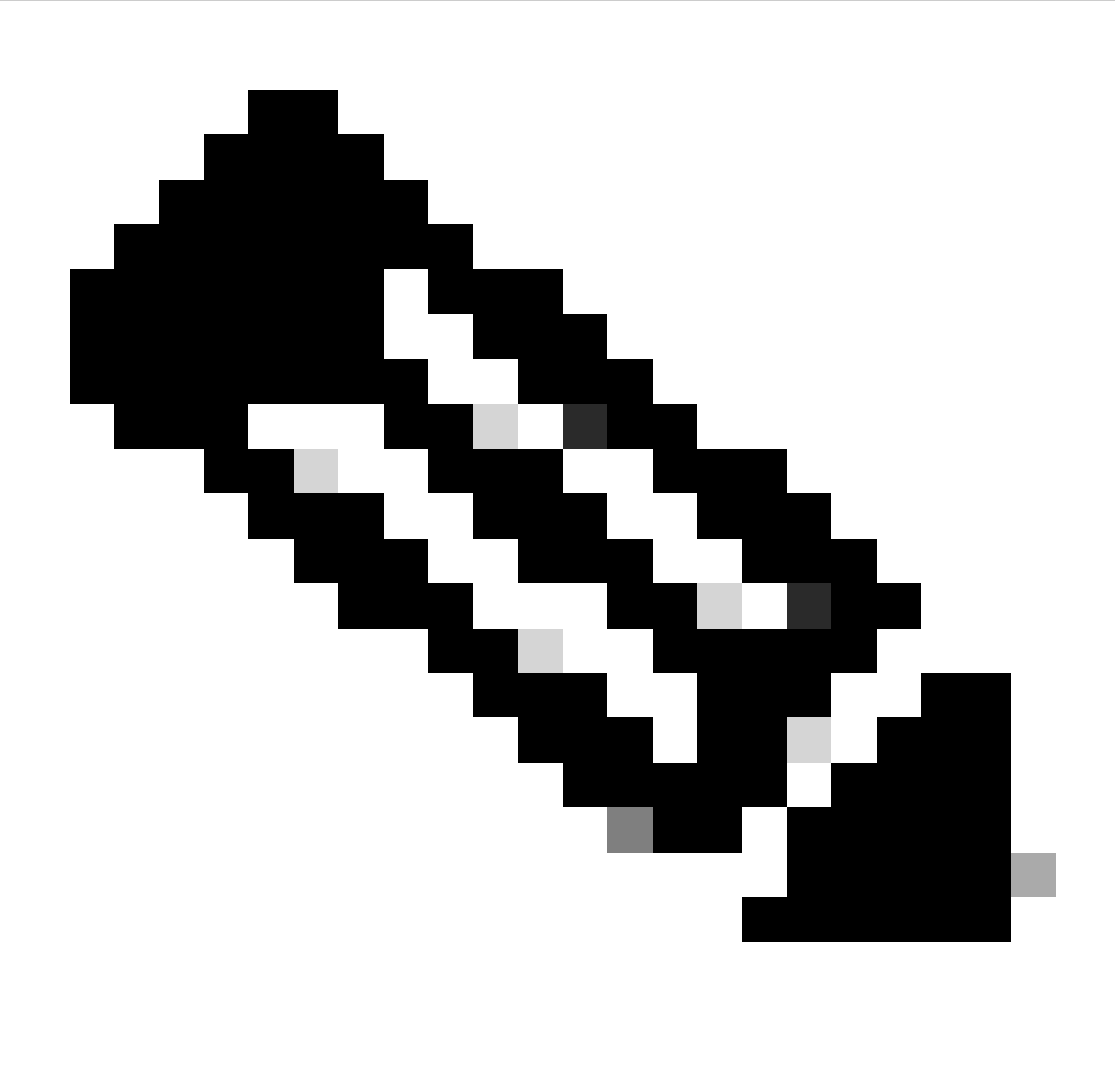

Observação: as senhas são mostradas como texto claro, a menos que as variáveis sejam configuradas no Postman

| GET                                                                           | ✓ Enter URL or r                                                  | ste text       |                    |       |         |          | s | end ~   |
|-------------------------------------------------------------------------------|-------------------------------------------------------------------|----------------|--------------------|-------|---------|----------|---|---------|
| Params Au                                                                     | uthorization Head                                                 | ders (11) Body | Pre-request Script | Tests | Setting | gs       |   | Cookies |
| Туре                                                                          | Basic Auth                                                        | Username       |                    |       |         | ERS-USER |   |         |
| The authorizat<br>automatically g<br>send the reque<br><u>authorization</u> 2 | ion header will be<br>generated when you<br>est. Learn more about | Password       |                    |       |         |          |   |         |

8. Vá até a guia Cabeçalhos e configure os cabeçalhos necessários para a chamada de API conforme visto no SDK. Para este exemplo, JSON é usado, mas xml também pode ser usado. Para este exemplo, a configuração do cabeçalho deve ser semelhante a esta:

| GET               | ✓ Enter URL or paste text         |                                   |             | Send ~                  |
|-------------------|-----------------------------------|-----------------------------------|-------------|-------------------------|
| Params<br>Headers | Authorization • Headers (11) Body | Pre-request Script Tests Settings |             | Cookies                 |
|                   | Кеу                               | Value                             | Description | *** Bulk Edit Presets ~ |
| $\checkmark$      | Content-Type                      | application/json                  |             |                         |
| $\checkmark$      | Accept                            | application/json                  |             |                         |
|                   | ERS-Media-Type                    | network.networkdevice.1.1         |             |                         |
|                   | X-CSRF-TOKEN                      | fetch                             |             |                         |
|                   | Key                               | Value                             | Description |                         |

9. Efetue a chamada GET. Selecione GET como o método. Cole https://{ISEip}/ers/config/networkdevice no campo e clique em Send. Se tudo tiver sido configurado corretamente, você deverá ver uma mensagem 200 Ok e o resultado.

TESTNAD1 e TESTNAD2 podem ser excluídos usando 2 chamadas delete diferentes.

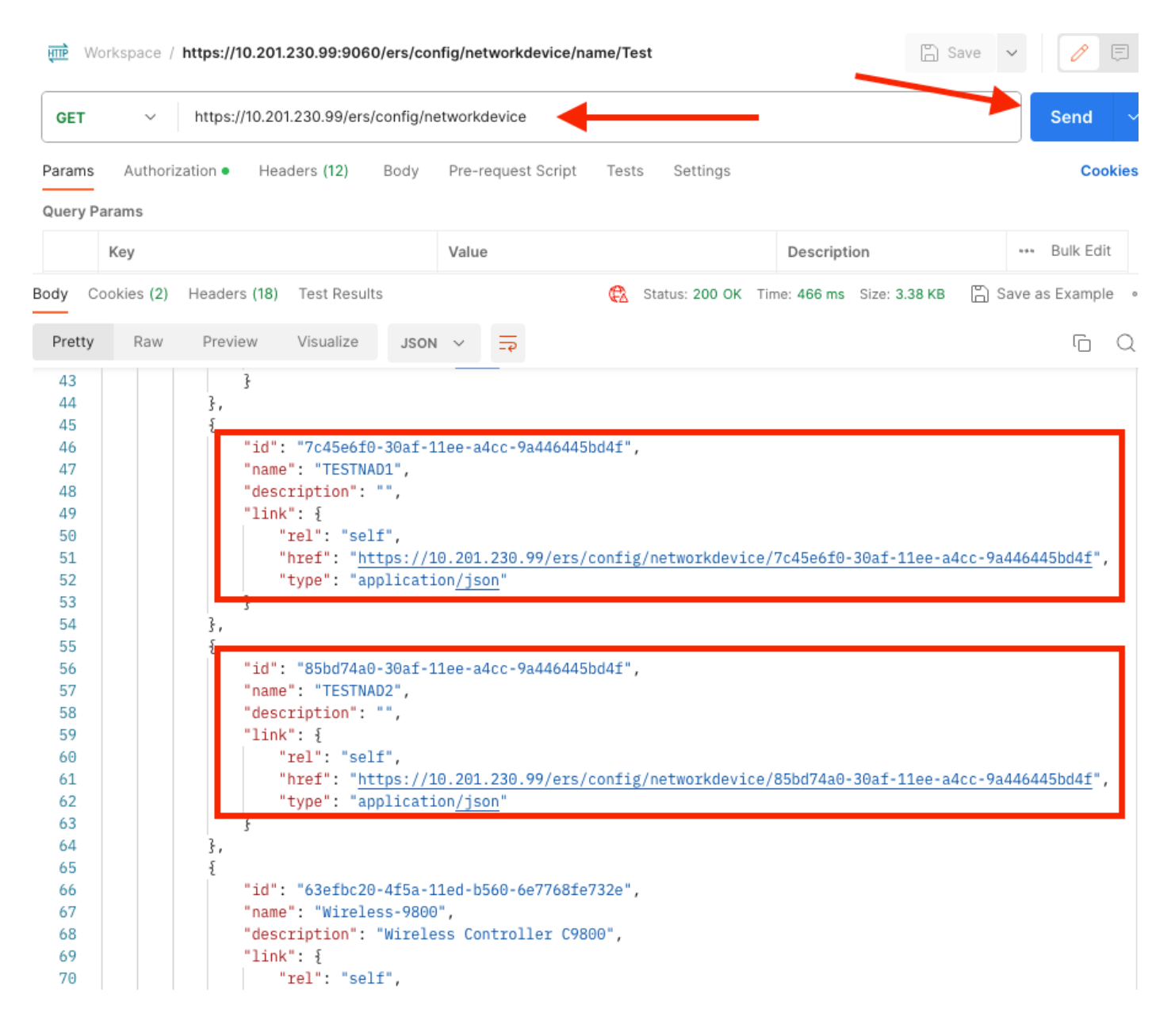

### Excluir NAD por ID

Exclua TESTNAD1 usando a ID coletada da chamada GET.

1. No SDK, na guia Network Device, selecione Delete. Como visto anteriormente, aqui estão os cabeçalhos necessários para executar a chamada, bem como a resposta esperada

| uick Reference                                                                                                    | Network Device                                                 |                                                         |
|----------------------------------------------------------------------------------------------------|----------------------------------------------------------------|---------------------------------------------------------|
| PI Documentation                                                                                                    |                                                                | Back to t                                               |
| J SYOD Portal                                                                                                    | Delete                                                         |                                                         |
| 💯 Certificate Template                                                                                                    |                                                                |                                                         |
| CertificateProfile                                                                                                    | Request:                                                       |                                                         |
| Downloadable ACL                                                                                                    |                                                                |                                                         |
| 🗓 Egress Matrix Cell                                                                                                    | Method:                                                        | DELETE                                                  |
| End Point                                                                                                    | 105                                                            | https://doi.org/10.001.000.00.000.000.0000000000000000  |
| End Point Certificates                                                                                                    | URI:                                                           | https://10.201.230.99/ers/config/networkdevice/(id)     |
| External Radius Server                                                                                                    | HTTP 'Content-Type' Header:                                    | application/xml I application/json                      |
| Filter Policy                                                                                                    | HTTP 'Accept' Header:                                          | application/xml l application/json                      |
| U Guest Location                                                                                                    | HTTP 'FRS-Media-Type' Header (Not Mandatory):                  | petwork petworkdevice 1.1                               |
| Guest Ssid                                                                                                    | Titti Lio Halas (jpe Toada (ter Manaeta)).                     |                                                         |
| Guest Type                                                                                                    | HTTP 'X-CSRF-TOKEN' Header (Required Only if Enabled from GUI) | The Token value from the GET X-CSRF-TOKEN fetch request |
| Guest User                                                                                                    |                                                                |                                                         |
| IP To SGT Mapping                                                                                                    | Request Content:                                               |                                                         |
| IP To SGT Mapping Group                                                                                                    | N/A                                                            |                                                         |
| ISE Service Information                                                                                                    |                                                                |                                                         |
| Identity Group                                                                                                    | Demonse: (b)(b)                                                |                                                         |
| Internal User                                                                                                    | Response: (N/A)                                                |                                                         |
| My Device Portal                                                                                                    |                                                                |                                                         |
| Native Supplicant Profile                                                                                                    | HTTP Status: 204 (No Content)                                  |                                                         |
| Network Device Group                                                                                                    |                                                                |                                                         |
| 💯 Node Details                                                                                                    | Content:                                                       |                                                         |
| PSN Node Details with Radius Service PSN Node Details with Radius Service PSN Node Details with Radius Service PSN Node Details with Radius Service PSN Node Details with Radius Service PSN Node Details with Radius Service PSN Node Details with Radius Service PSN Node Details with Radius Service PSN Node Details with Radius Service PSN Node Details with Radius Service PSN Node Details with Radius Service PSN Node Details with Radius Service PSN Node Details with Radius Service PSN Node Details With Radius Service PSN Node Details with Radius Service PSN Node Details with Radius Service PSN Node | N/A                                                            |                                                         |
| Portal<br>Portal Theme                                                                                                    |                                                                |                                                         |
| Profiler Profile                                                                                                    |                                                                | Back to t                                               |
| Pull Deployment Info                                                                                                    | Create                                                         |                                                         |
| Pagrid Node                                                                                                    |                                                                |                                                         |

2. Considerando que os cabeçalhos são semelhantes à chamada GET e que você está executando a chamada DELETE no mesmo ISE, duplique a chamada anterior e altere as variáveis necessárias. No final, a configuração do cabeçalho deve ser semelhante a esta:

| DELETE     ~     Enter URL or paste text                                                                                                    |                |  |  |                           |  |             |                         |  |  |  |  |
|----------------------------------------------------------------------------------------------------|----------------|--|--|---------------------------|--|-------------|-------------------------|--|--|--|--|
| Params       Authorization •       Headers (10)       Body       Pre-request Script       Tests       Settings       Cookies         Headers       •>       7 hidden       •       •       •       •       •       •       •       •       •       •       •       •       •       •       •       •       •       •       •       •       •       •       •       •       •       •       •       •       •       •       •       •       •       •       •       •       •       •       •       •       •       •       •       •       •       •       •       •       •       •       •       •       •       •       •       •       •       •       •       •       •       •       •       •       •       •       •       •       •       •       •       •       •       •       •       •       •       •       •       •       •       •       •       •       •       •       •       •       •       •       •       •       •       •       •       •       •       •       •       •       •       • |                |  |  |                           |  |             |                         |  |  |  |  |
|                                                                                                    | Key            |  |  | Value                     |  | Description | ••• Bulk Edit Presets ~ |  |  |  |  |
|                                                                                                    | Content-Type   |  |  | application/json          |  |             |                         |  |  |  |  |
| $\checkmark$                                                                                                    | Accept         |  |  | application/json          |  |             |                         |  |  |  |  |
|                                                                                                    | ERS-Media-Type |  |  | network.networkdevice.1.1 |  |             |                         |  |  |  |  |
|                                                                                                    | Кеу            |  |  | Value                     |  | Description |                         |  |  |  |  |

3. Agora, exclua TESTAND1. Selecione DELETE como o método. Cole https://{ISEip}/ers/config/networkdevice/{id} no campo, substitua {id} pela ID real do NAD visto na chamada GET e clique em Send. Se tudo tiver sido configurado corretamente, você deverá ver uma mensagem 204 No Content e o resultado vazio.

| D    | ELETE  | - ×       | https://10.207 | 1.230.99/ers/c | onfig/ne | twork  | device | /7c45e6 | f0-30af-11ee-a4cc-9a44 | 16445bd4f                  | Send              | ~     |
|------|--------|-----------|----------------|----------------|----------|--------|--------|---------|------------------------|----------------------------|-------------------|-------|
| Par  | ams    | Authoriz  | zation • Hea   | ders (11) 8    | Body     | Pre-r  | equest | Script  | Tests Settings         | -                          | Coo               | kies  |
| Qu   | ery Pa | rams      |                |                |          |        |        |         |                        |                            |                   |       |
|      |        | Кеу       |                |                |          | Value  | •      |         |                        | Description                | *** Bulk Edit     |       |
| Body | Co     | okies (2) | Headers (16)   | Test Results   |          |        |        | ¢       | Status: 204 No Content | Time: 222 ms Size: 1.01 KB | 🖺 Save as Example | 9 000 |
| Pr   | etty   | Raw       | Preview        | Visualize      | JSON     | $\sim$ | =      |         |                        |                            | Ū                 | Q     |
|      | 1      |           |                |                |          |        |        |         |                        |                            |                   |       |

4. Confirme se o NAD foi excluído executando a chamada GET novamente ou verificando a lista ISE NAD. Observe que TESTNAD1 não existe mais.

| GET                                                            | ~         | https://10.201.230.99/ers/con                                                                                                    | fig/networkdevice                                                                                                    |                                                               | Send ~                       |
|----------------------------------------------------------------|-----------|----------------------------------------------------------------------------------------------------|----------------------------------------------------------------------------------------------------|---------------------------------------------------------------|------------------------------|
| Params                                                         | Authori   | zation • Headers (12) Bo                                                                                                    | ody Pre-request Script                                                                                               | Tests Settings                                                | Cookies                      |
| Body Cod                                                       | okies (2) | Headers (18) Test Results                                                                                                    |                                                                                                    | 🔁 Status: 200 OK Time: 522 ms Size: 3.09 KB                   | Save as Example •••          |
| Pretty                                                         | Raw       | Preview Visualize                                                                                                    | JSON V                                                                                                    |                                                               | r Q                          |
| 34<br>35<br>36<br>37<br>38<br>39<br>40<br>41<br>42<br>43<br>44 |           | <pre> }, {     "id": "8901ab50-c9     "name": "LABSwitch     "description": "",     "link": {         "rel": "self",         "href": "https         "type": "appli     } }, </pre> | }99-11ec-997d-66c78d20<br>\",<br><u>s://10.201.230.99/ers/</u><br>ication <u>/json</u> "                             | )c31f",<br>/config/networkdevice/8901ab50-c999-11ec-          | 997d-66c78d20c31f",          |
| 45<br>46<br>47<br>48<br>49<br>50<br>51<br>52<br>52<br>53       |           | "id": "85bd74a0-30<br>"name": "TESTNAD2"<br>"description": "",<br>"link": {<br>"rel": "self",<br>"href": " <u>https</u><br>"type": "appli                                          | )af-11ee-a4cc-9a446445<br>',<br><u>;</u><br>; <u>;//10.201.230.99/ers/</u><br>ication <u>/json</u> "                 | 5bd4f",<br>/config/networkdevice/85bd74a0-30af-11ee-:         | a4cc-9a446445bd4 <u>f</u> ", |
| 54<br>55<br>57<br>58<br>59<br>60<br>61<br>62<br>63<br>64       |           | <pre>3, {     "id": "63efbc20-4f     "name": "Wireless-     "description": "Wi     "link": {         "rel": "self",         "href": "https         "type": "appli     } }</pre>    | 5a-11ed-b560-6e7768fe<br>9800",<br>ireless Controller C98<br><u>s://10.201.230.99/ers/</u><br>ication <u>/json</u> " | 9732e",<br>300",<br>/config/networkdevice/63efbc20-4f5a-11ed- | 0560-6e7768fe732e",          |

| ≡ Cisco ISE              |                       |                      | Administration      | n · Network Reso | ources                  |        |                                                                    |
|--------------------------|-----------------------|----------------------|---------------------|------------------|-------------------------|--------|--------------------------------------------------------------------|
| Network Devices          | Network Device Groups | Network Device Pro   | ofiles External RAD | IUS Servers      | RADIUS Server Sequences | NAC Ma | $\times$ Click here to do visibility setup Do not show this again. |
| Network Devices          | Notwo                 | ork Dovidoo          |                     |                  |                         |        |                                                                    |
| Default Device           | Netwo                 | ork Devices          |                     |                  |                         |        |                                                                    |
| Device Security Settings |                       |                      |                     |                  |                         |        | Selected 0 Total 5 😂 🌚                                             |
|                          |                       | - Add 📋 Duplicate 🚽  | ا Import 🗈 Export 🗸 | 🔠 Generate PAC   | 🚺 Delete 🗸              |        | ai $\sim$ $ \nabla$                                                |
|                          |                       | ame 🗠 IP/Mask        | Profile Name        | Location         | Туре                    | Descri | ption                                                              |
|                          |                       | SA-FP 10.201.23      | 🗯 Cisco 🕕           | All Locations    | All Device Types        |        |                                                                    |
|                          |                       | uo_Client 10.201.23  | 📾 Cisco ()          | All Locations    | All Device Types        | DUO s  | ending request back as cl                                          |
|                          |                       | ABSwitch 2001:420:   | 🚓 Cisco 🕧           | NMH              | Access-Layer            |        |                                                                    |
|                          |                       | ESTNAD2 20.20.20     | 🚓 Cisco 🕕           | All Locations    | All Device Types        |        |                                                                    |
|                          |                       | ireless-98 10.201.23 | 🗰 Cisco 🕕           | All Locations    | All Device Types        | Wirele | ss Controller C9800                                                |
|                          |                       |                      |                     |                  |                         |        |                                                                    |

#### Excluir NAD por nome

Exclua TESTNAD2 usando o nome coletado da chamada GET ou da lista NAD da GUI do ISE.

1. No SDK, na guia Network Device, selecione Delete-by-Name. Como visto anteriormente, aqui estão os cabeçalhos necessários para executar a chamada, bem como a resposta esperada.

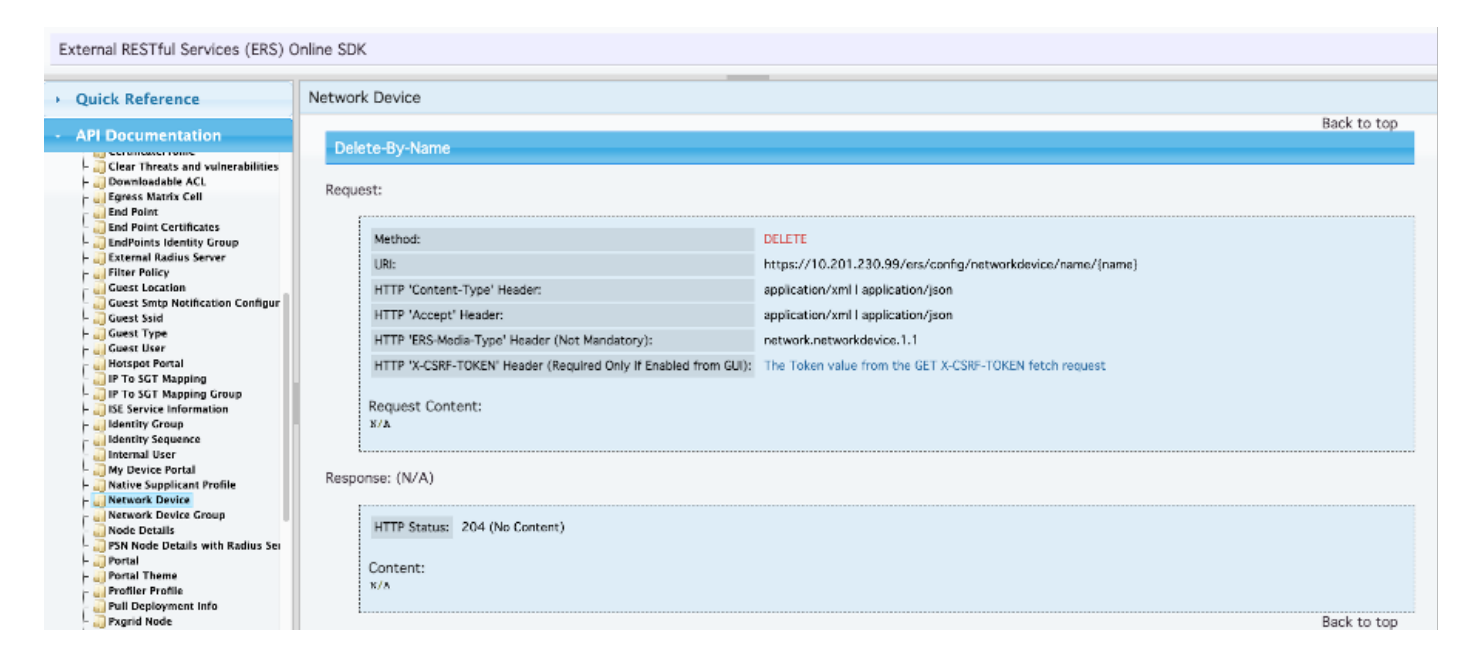

2. Considerando que os cabeçalhos são semelhantes à chamada GET e que você está executando a chamada DELETE no mesmo ISE, duplique a chamada anterior e altere as variáveis necessárias. No final, a configuração do cabeçalho deve ser semelhante a esta:

| DELET        | 📔 🗸 Enter URL or paste text       |                                   |             | Send 🗸                       |
|--------------|-----------------------------------|-----------------------------------|-------------|------------------------------|
| Params       | Authorization • Headers (10) Body | Pre-request Script Tests Settings |             | Cookies                      |
| Headers      | s 💿 7 hidden                      |                                   |             |                              |
|              | Key                               | Value                             | Description | *** Bulk Edit Presets $\sim$ |
| $\checkmark$ | Content-Type                      | application/json                  |             |                              |
| $\checkmark$ | Accept                            | application/json                  |             |                              |
| $\checkmark$ | ERS-Media-Type                    | network.networkdevice.1.1         |             |                              |
|              | Key                               | Value                             | Description |                              |
|              |                                   |                                   |             |                              |
| Respons      | se                                |                                   |             | ~                            |

3. Exclua TESTAND2. Selecione DELETE como o método. Cole https://{ISE-

ip}/ers/config/networkdevice/name/{name} no campo, substitua {name} pelo nome real do NAD visto na chamada GET ou na GUI do ISE e clique em Send. Se tudo tiver sido configurado corretamente, você deverá ver uma mensagem 204 No Content e o resultado vazio.

| DELE        | TE ~ https:/       | /10.201.230.99/ers/ | /config/netv | workdevice/na  | me/TESTNAD2   | -            |                            | Send ~            |
|-------------|--------------------|---------------------|--------------|----------------|---------------|--------------|----------------------------|-------------------|
| Params      | Authorization •    | Headers (11)        | Body F       | Pre-request Sc | cript Tests   | Settings     | -                          | Cookies           |
| Query I     | Params             |                     |              |                |               |              |                            |                   |
|             | Key                |                     |              | Value          |               |              | Description                | *** Bulk Edit     |
|             | Key                |                     |              | Value          |               |              | Description                |                   |
|             |                    |                     |              |                |               |              | •                          |                   |
| Body        | Cookies (2) Header | s (16) Test Result  | ts           |                | 🔁 Status: 204 | 4 No Content | Time: 210 ms Size: 1.01 KB | Save as Example 🚥 |
| Pretty<br>1 | Raw Previe         | ew Visualize        | JSON         | ~              |               |              |                            | r <sub>d</sub> Q  |

4. Confirme se o NAD foi excluído executando a chamada GET novamente ou verificando a lista ISE NAD. Observe que TESTNAD2 não existe mais.

| GET                                                                                                    | V https://10.201.230.99/ers/config/networkdevice Send                                                                                                    | ~       |
|----------------------------------------------------------------------------------------------------|----------------------------------------------------------------------------------------------------|---------|
| Params                                                                                                    | uthorization • Headers (12) Body Pre-request Script Tests Settings C                                                                                                    | ookies  |
| Body Co                                                                                                    | es (2) Headers (18) Test Results 🚯 Status: 200 OK Time: 503 ms Size: 2.79 KB 🖺 Save as Exam                                                                                                    | ple ••• |
| Pretty                                                                                                    | Raw Preview Visualize JSON ~ =                                                                                                    | Q       |
| 26<br>27<br>28<br>29<br>30<br>31<br>32<br>33<br>34<br>35<br>36<br>37<br>38<br>39<br>40<br>41<br>42<br>43<br>40<br>41<br>42<br>43<br>44<br>45<br>46<br>47<br>48<br>49<br>50<br>51<br>52<br>53<br>54<br>55<br>55 | <pre>"id": "673bcbb0-c988-11ec-997d-66c78d20c31f", "name": "Duo_Client_NAO", "description": "DUO sending request back as client for 2FA", "link": {     "rel": "self",     "href": "https://10.201.230.99/ers/config/networkdevice/673bcbb0-c988-11ec-997d-66c78d20c31f",     "name": "LA6Switch",     "description": ",     "link": {         "rel": "self",         "href": "https://10.201.230.99/ers/config/networkdevice/8901ab50-c999-11ec-997d-66c78d20c31f",         "name": "LA6Switch",         "description": ",         "link": {         "rel": "self",         "href": "https://10.201.230.99/ers/config/networkdevice/8901ab50-c999-11ec-997d-66c78d20c31f",         "name": "LA6Switch",         "description": ",         "link": {         "rel": "self",         "href": "https://10.201.230.99/ers/config/networkdevice/8901ab50-c999-11ec-997d-66c78d20c31f         "type": "application/json"         }         .         rel": "63efbc20-4f5a-11ed-b560-6e7768fe732e",         "name": "Wireless-9800",         "description": "Wireless Controller C9800",         "link": {             "rel": "self",             "href": "https://10.201.230.99/ers/config/networkdevice/63efbc20-4f5a-11ed-b560-6e7768fe732e             "jere": "self",             "href": "https://10.201.230.99/ers/config/networkdevice/63efbc20-4f5a-11ed-b560-6e7768fe732e             "jere": "self",             "href": "https://10.201.230.99/ers/config/networkdevice/63efbc20-4f5a-11ed-b560-6e7768fe732e             "jere": "self",             "href": "https://10.201.230.99/ers/config/networkdevice/63efbc20-4f5a-11ed-b560-6e7768fe732e             "jere": "application/json"         }         ]         ]         ] </pre> |         |
| 57                                                                                                    |                                                                                                    | 1.1     |

| 0 Q 0 a a                                             |        | E Administration · Network Resources                                     |                                                        |                     |                                                                                     |                                                              |             | ≡ Cisco ISE                       |
|-------------------------------------------------------|--------|--------------------------------------------------------------------------|--------------------------------------------------------|---------------------|-------------------------------------------------------------------------------------|--------------------------------------------------------------|-------------|-----------------------------------|
| k here to do visibility setup Do not show this again. | NAC Ma | RADIUS Server Sequences                                                  | al RADIUS Servers                                      | rofiles External F  | twork Device P                                                                      | e Groups                                                     | Network Dev | Network Devices                   |
|                                                       |        |                                                                          |                                                        |                     | Devices                                                                             | letwork                                                      |             | Network Devices<br>Default Device |
| Selected 0 Total 4 😴 🧇                                |        |                                                                          |                                                        |                     |                                                                                     |                                                              |             | Device Security Settings          |
| $_{ m All}$ $\sim$ $_{ m V}$                          |        | 0 👖 Delete 🗸                                                             | rt 🗸 🛛 🔒 Generate PA                                   | 🕁 Import — 🕮 Export | Duplicate                                                                           | <sup>2</sup> Edit + Add                                      |             |                                   |
| on                                                    | Der    | Туре                                                                     | Location                                               | Profile Name        | <ul> <li>IP/Mask</li> </ul>                                                         | Name Name                                                    |             |                                   |
|                                                       |        | All Device Types                                                         | All Locations                                          | 🎎 Cisco 🕕           | 10.201.23                                                                           | ASA-FP                                                       |             |                                   |
| ding request back as cl                               | DU     | All Device Types                                                         | All Locations                                          | 🚓 Cisco 🕕           | 10.201.23                                                                           | Duo_Clic                                                     |             |                                   |
|                                                       |        | Access-Layer                                                             | NMH                                                    | 🏦 Cisco 🕕           | 2001:420:                                                                           | LABSwit                                                      |             |                                   |
| Controller C9800                                      | Wir    | All Device Types                                                         | All Locations                                          | 🏦 Cisco 🕕           | 8 10.201.23                                                                         | Wreless                                                      |             |                                   |
|                                                       |        |                                                                          |                                                        |                     |                                                                                     |                                                              |             |                                   |
|                                                       |        |                                                                          |                                                        |                     |                                                                                     |                                                              |             |                                   |
| ding request back as cl<br>Controller C9800           | Du     | All Device Types<br>All Device Types<br>Access-Layer<br>All Device Types | All Locations<br>All Locations<br>NMH<br>All Locations | Profile Name        | <ul> <li>IP/Mask</li> <li>10.201.23</li> <li>2001:420</li> <li>10.201.23</li> </ul> | Name       ASA-FP       Duo_Clit       LABSwin       Wreless |             |                                   |

## Verificar

Se você puder acessar a página da GUI do serviço de API, por exemplo, https://{iseip}:{port}/api/swagger-ui/index.html ou https://{iseip}:9060/ers/sdk, isso significa que o serviço de API está funcionando conforme esperado.

## Troubleshooting

- Todas as operações REST são auditadas e os registros são registrados nos registros do sistema.
- Para solucionar problemas relacionados às APIs abertas, defina o Nível de Log do componente apiservice como DEBUG na janela Configuração do Log de Depuração.
- Para solucionar problemas relacionados às APIs ERS, defina o Nível de Log do componente ers como DEBUG na janela Debug Log Configuration. Para visualizar essa janela, navegue até a GUI do Cisco ISE, clique no ícone Menu e escolha Operations > Troubleshoot > Debug Wizard > Debug Log Configuration.
- Você pode fazer o download dos logs na janela Download Logs. Para visualizar essa janela, navegue até a GUI do Cisco ISE, clique no ícone Menu e escolha Operations > Troubleshoot > Download Logs.
- Você pode optar por fazer download de um pacote de suporte na guia Pacote de suporte clicando no botão Download na guia, ou fazer download dos logs de depuração do apiservice na guia Logs de depuração clicando no valor do Arquivo de log para o log de depuração do api-service.

#### Sobre esta tradução

A Cisco traduziu este documento com a ajuda de tecnologias de tradução automática e humana para oferecer conteúdo de suporte aos seus usuários no seu próprio idioma, independentemente da localização.

Observe que mesmo a melhor tradução automática não será tão precisa quanto as realizadas por um tradutor profissional.

A Cisco Systems, Inc. não se responsabiliza pela precisão destas traduções e recomenda que o documento original em inglês (link fornecido) seja sempre consultado.